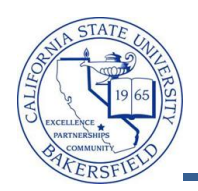

## **Historical Course Enrollment**

The Historical Course Enrollment query lists all offerings of the specified course or courses, along with enrollment counts. To run the query:

| 1 | From the menu bar (on the left), click the <b>CSUB</b><br><b>Query Dashboard</b> link                                                                          | Menu       Image: Search:       Faculty Center         Search:       Image: Search:       Image: Search:         Image: Search:       Image: Search:       Image: Search:         Image: Search:       Image: Search:       Image: Sea                                                                                                    |  |
|---|----------------------------------------------------------------------------------------------------|----------------------------------------------------------------------------------------------------|--|
|   |                                                                                                    | CSUB Query Dashboard       Faculty Center         My Schedule                                                                                                    |  |
| 2 | The Faculty Queries page opens. Click the Historical Course Enrollment link.                                                                                   | Historical Course Enrollment<br>Prompts: Subject, catalog number. All offerings of that<br>course with enrollments.                                                                                                    |  |
| 3 | <ul> <li>The query opens in a new browser window or tab.</li> <li>In the Subject, enter the % for all subjects, or the first few letters, such ACCT</li> </ul> | Subject (Like, %=AII): ACCT<br>Catalog Number (Like, %=AII): 220                                                                                                    |  |
|   | <ul> <li>In the Catalog Number, enter the % for all catalog number or first few numbers, such as 220</li> <li>Click the <u>View Results</u> button.</li> </ul> | View Results                                                                                                    |  |
| 4 | 4 After a few minutes, your query results appear. You may download your results using the links.                                                               |                                                                                                    |  |
|   | Download results in : Excel SpreadSheet CSV Text File                                                                                                    |                                                                                                    |  |
|   | Term Section Subject Catalog                                                                                                    | Descr Tot Enrl Instructor                                                                                                    |  |
|   | 1 2123 01 ACCT 220 Financia                                                                                                    | al Reporting & Acct 0 Franklin, Benjamin                                                                                                    |  |
|   | 2 2123 02 ACCT 220 Financia                                                                                                    | al Reporting & Acct 0 Franklin, Benjamin                                                                                                    |  |
|   | 3 2121 U1 ACCI 220 Financia<br>4 2121 02 ACCT 220 Financia                                                                                                    | A Reporting & Acct 49 Franklin, Benjamin                                                                                                    |  |
|   | 5 2118 01 ACCT 220 Financia                                                                                                    | al Reporting & Acct 46 Franklin, Benjamin                                                                                                    |  |
|   | 6 2118 02 ACCT 220 Financia                                                                                                    | al Reporting & Acct 42 Franklin, Benjamin                                                                                                    |  |
|   | hannon am the second the second                                                                                                    | Reportion                                                                                                    |  |
| E | You can return to the Faculty Queries by                                                                                                    |                                                                                                    |  |
|   | clicking the appropriate browser window or tab                                                                                                    |                                                                                                    |  |
|   | chering the appropriate browser willow of tab.                                                                                                    | Search: Query Page                                                                                                    |  |
|   | To return to the Faculty Conter, click the Home                                                                                                    | CSUB Campus Community Salf Service Community Community |  |
|   | link in the upper right corpor                                                                                                    | Records and Enrollment     Reporting Tools                                                                                                    |  |
|   |                                                                                                    | - CSUB Query Dashboard Category                                                                                                    |  |
|   |                                                                                                    | Enrollment counts per section Course Meeting by Bld                                                                                                    |  |
|   |                                                                                                    | Prompt: Term Prompts: term, but Using 12-hour time                                                                                                    |  |

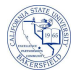

## **Historical Course Enrollment - Columns**

| Query      | Sample Data                | Description       |
|------------|----------------------------|-------------------|
| Term       | 2118                       | Term              |
| Section    | 01                         | Section number    |
| Subject    | ENGL                       | Subject area      |
| Catalog    | 110                        | Catalog number    |
| Descr      | Financial Reporting & Acct | Course title      |
| Tot Enrl   | 44                         | Total enrollment  |
| Instructor | Franklin, Benjamin         | Instructor's name |